## GBP(グーグルビジネスプロフィール)への 予約経路の設置方法

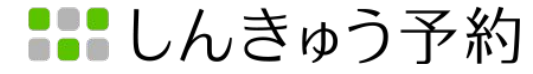

## Google Chromeでアプリを開く

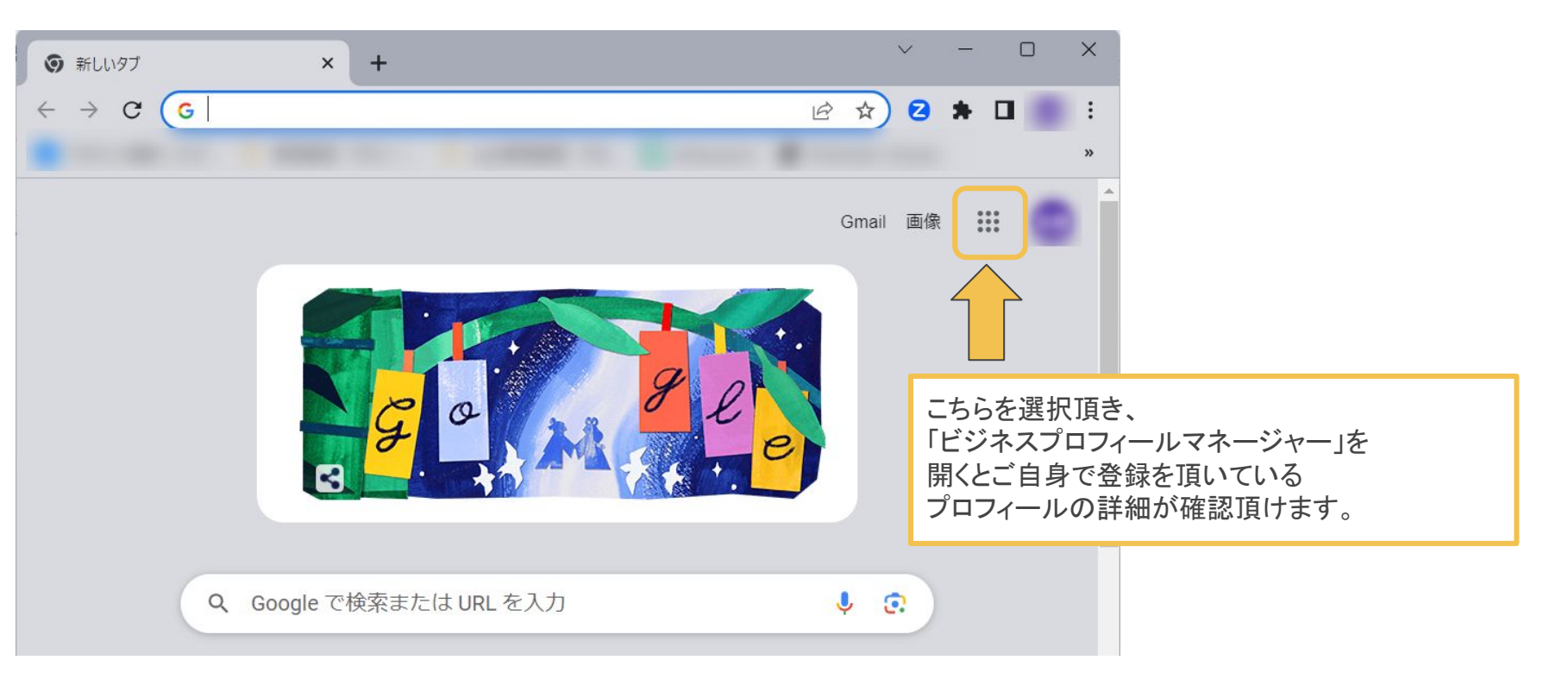

## ご自身の管理するプロフィールを開く

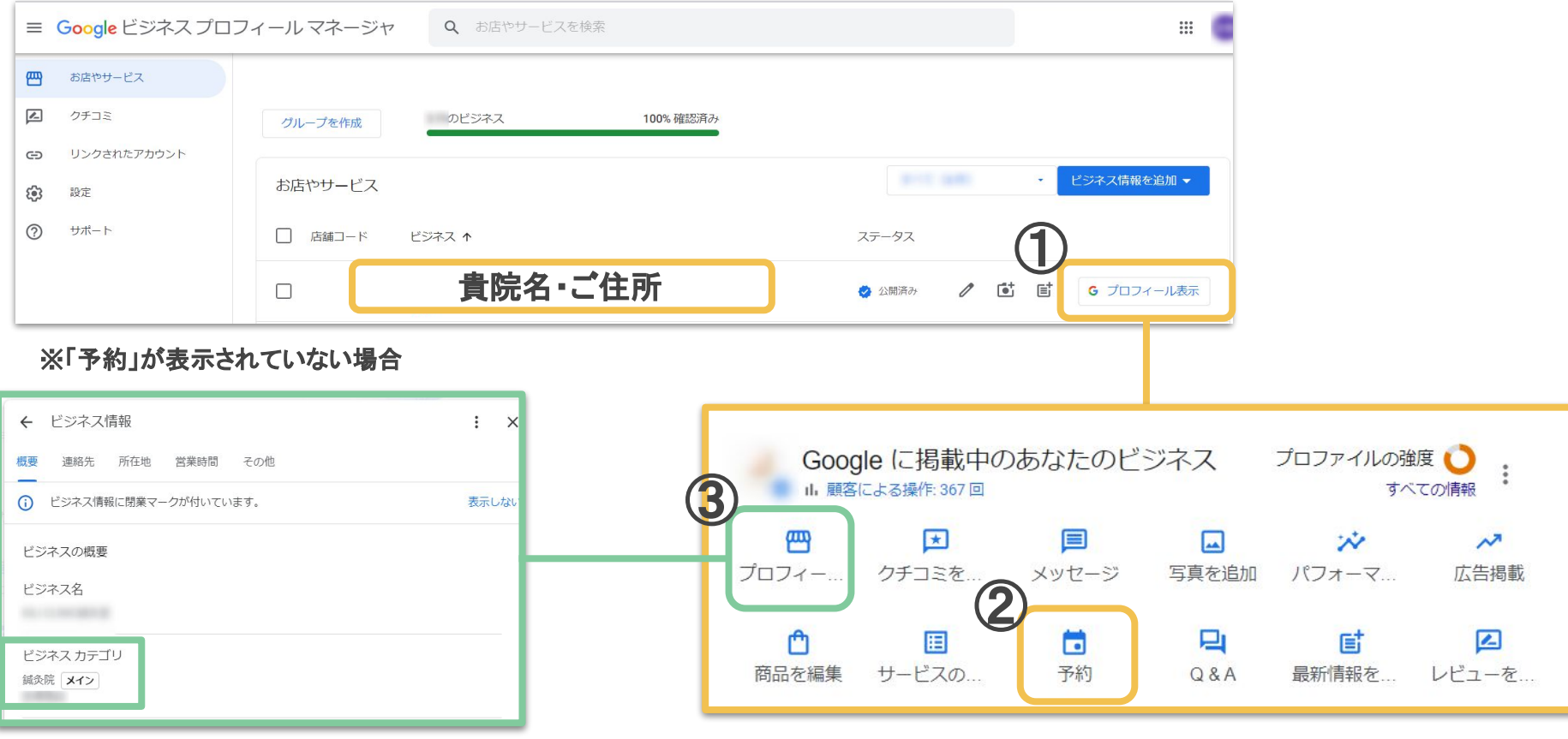

ビジネスカテゴリのメインが「鍼灸院」になっているかを確認

【注意】 そうでない場合「予約」のアイコンが表示されません 「プロフィール表示」選択後に表示されるメニューの 「予約」のアイコンをクリック

予約ボタンを選択し、しんきゅう予約へのリンクを設置

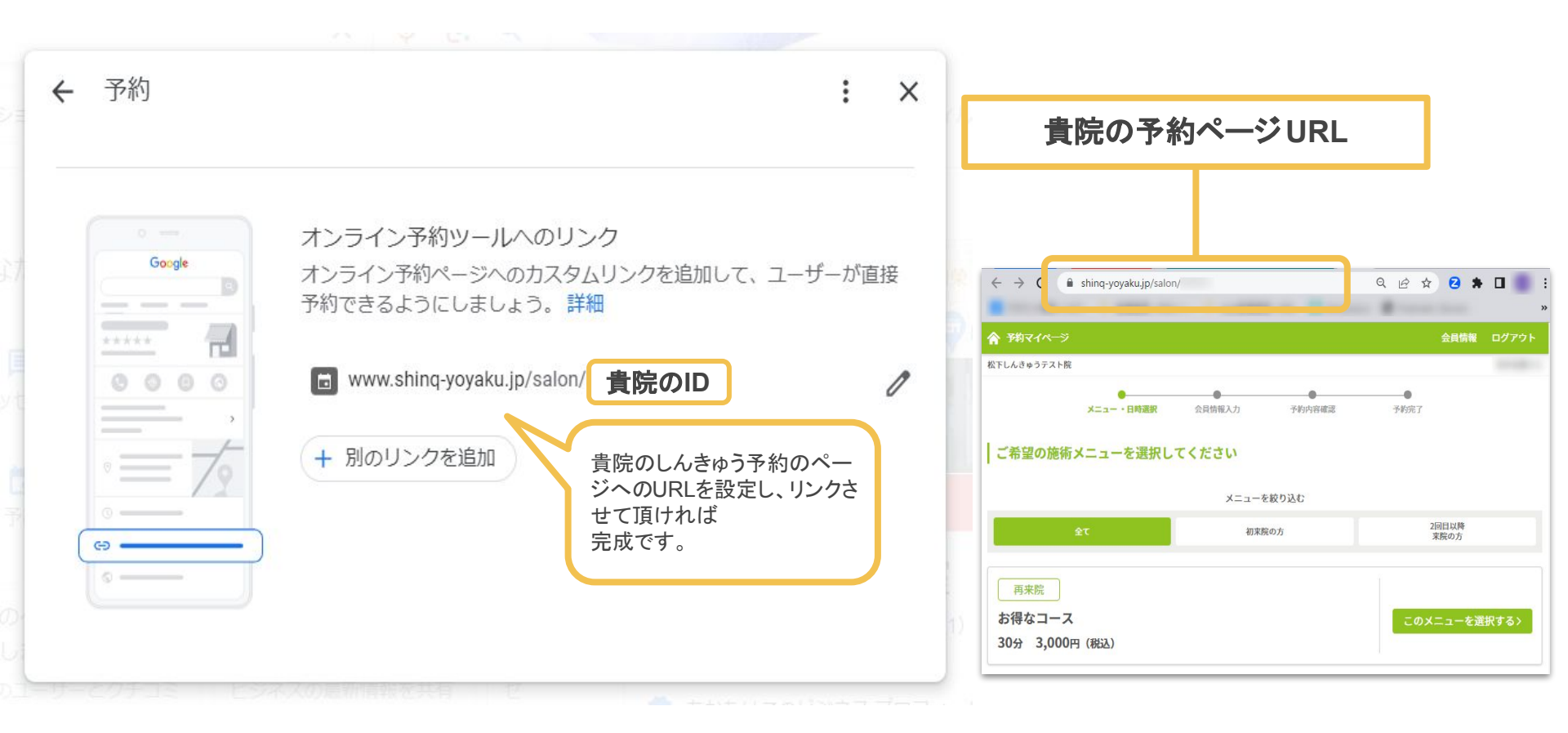